# 8.1 Introduction of SNMP IPv6 for ATS

The SNMP IPv6 for ATS, hereafter referred to as SNMP IPv6, is built in the ATS and is a device that provides an interface between the ATS and a network. It communicates with the ATS, acquires its information and remotely manages the ATS via a network system. The SNMP IPv6 supports public protocols including SNMP and HTTP. You can effortlessly configure this SNMP IPv6 using a network system and easily obtain your ATS's status and manage your ATS via the SNMP IPv6.

# 8.2 SNMP IPv6 Features

- Network ATS management Allows remote management of the ATS from any workstation through Internet or Intranet.
- Remote ATS monitoring via SNMP & HTTP Allows remote monitoring of the ATS using SNMP NMS, Delta MIB (Management Information Base) or a Web Browser.
- **ATS and system function configuration from any client (password protected)** Sets the ATS and system parameters through a Web Browser.
- Event logs & metering data keeping Provides a history data of the ATS's power events, power quality and status.
  - Other features and supported protocols include:
  - User notification via SNMPTraps and e-mail
    - Network Time Protocol
    - -Telnet configuration
    - BOOTP / DHCP
    - HTTPS, SSH, SFTP and SNMPv3 security protocols
    - RADIUS (Remote Authentication Dial In User Service) login and local authentication
    - Remote event log management through syslog
    - IPv6 Ready Logo certified (ID 02-C-000624).

## 8.3 Front view of SNMP IPv6

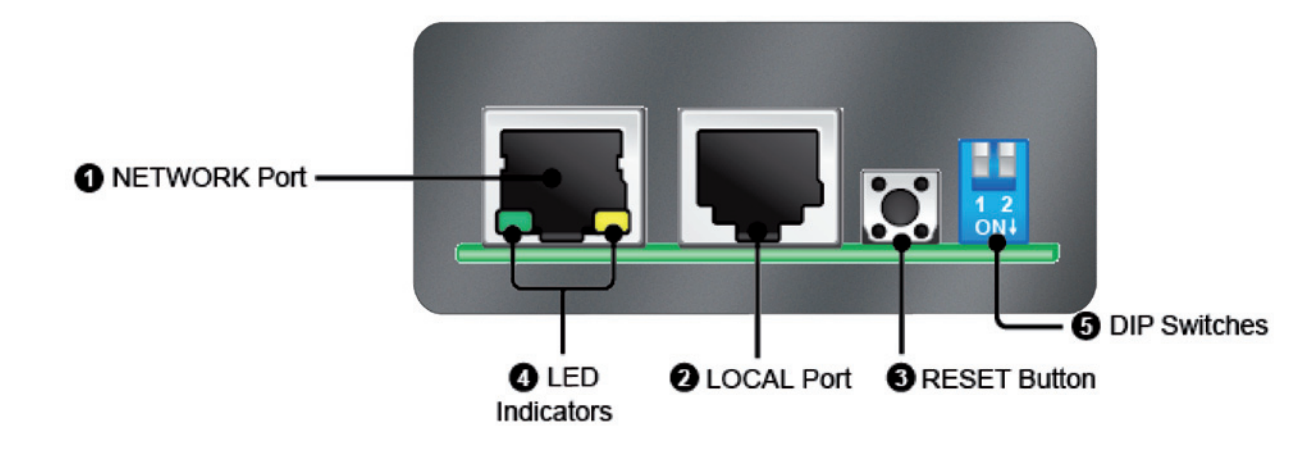

## 8.4 Console Management

You can manage the SNMP IPv6 through the "LOCAL" port. Please use an RJ45 to DB9 cable to connect the SNMP IPv6's "LOCAL" port and your workstation's COM port. Make sure both of the DIP switches are set to the OFF position (normal mode). The baud-rate of the workstation's COM setting should be 2400 bps.

#### Web Card Main Menu

| +======+<br>  Web Card Main Menu  <br>+=======+                 |
|-----------------------------------------------------------------|
| Web Card Version 01.12.03<br>MAC Address 00-30-ab-26-b1-b4      |
| [2].TCP/IP Setting<br>[3].Network Parameter                     |
| [4].Time Server<br>[5].Soft Restart<br>[6].Reset All To Default |
| [d].Device Communication<br>[z].Exit Without Save               |
| [0].Save And Exit<br>Please Enter Your Choice =>                |

User Manager

| +======+                           |  |  |  |  |
|------------------------------------|--|--|--|--|
| User Manager                       |  |  |  |  |
| +======+                           |  |  |  |  |
| RADIUS                             |  |  |  |  |
| <pre>[1].RADIUS Auth:Disable</pre> |  |  |  |  |
| [2].Server:                        |  |  |  |  |
| [3].Secret:                        |  |  |  |  |
| [4].Port: 1812                     |  |  |  |  |
|                                    |  |  |  |  |
| Local Auth                         |  |  |  |  |
| Administrator                      |  |  |  |  |
| <pre>[5].Account: admin</pre>      |  |  |  |  |
| [6].Password: *******              |  |  |  |  |
| [7].Limitation: Only in This LAN   |  |  |  |  |
| Device Manager                     |  |  |  |  |
| <pre>[8].Account: device</pre>     |  |  |  |  |
| [9].Password: *******              |  |  |  |  |
| [a].Limitation: Only in This LAN   |  |  |  |  |
| Read Only User                     |  |  |  |  |
| [b].Account: user                  |  |  |  |  |
| [c].Password: *******              |  |  |  |  |
| [d].Limitation: Allow Any          |  |  |  |  |
| [0].Back To Previous Menu          |  |  |  |  |
|                                    |  |  |  |  |
| Please Enter Your Choice =>        |  |  |  |  |

#### **TCP / IP Setting**

| +====================================== | ==+                      |
|-----------------------------------------|--------------------------|
| TCP/IP Setting                          | l                        |
| +====================================== | ==+                      |
| <pre>[1].IPv4 Address:</pre>            | 10.0.10.8                |
| <pre>[2].IPv4 Subnet Mask:</pre>        | 255.255.255.0            |
| <pre>[3].IPv4 Gateway IP:</pre>         | 10.0.10.254              |
| <pre>[4].IPv4 DNS or WINS IP</pre>      | :10.0.10.254             |
| <pre>[5].DHCPv4 Client:</pre>           | Enable                   |
| <pre>[6].IPv6 Address:</pre>            | ::                       |
| [7].IPv6 Prefix Length:                 | 0                        |
| [8].IPv6 Gateway IP:                    | fe80::226:5aff:fecc:fda1 |
| <pre>[9].IPv6 DNS IP:</pre>             | ::                       |
| [a].DHCPv6:                             | Disable                  |
| [b].Host Name(NetBIOS):                 | INSIGHTPOWER             |
| [c].System Contactor:                   |                          |
| [d].System Location:                    |                          |
| [e].Auto-Negotiation:                   | Enable                   |
| [f].Speed:                              | 100M                     |
| [g].Duplex:                             | Full                     |
| [h].Status Stable:                      | 3                        |
| <pre>[i].Telnet Idle Time:</pre>        | 60 Seconds               |
| [0].Back To Previous Me                 | าน                       |
|                                         |                          |
| Please Enter Your Choice                | e =>                     |

#### **Network Parameter**

| +====================================== | ==+     |  |  |
|-----------------------------------------|---------|--|--|
| Network Parameter                       |         |  |  |
| +====================================== | ==+     |  |  |
| <pre>[1].HTTP Server:</pre>             | Enable  |  |  |
| <pre>[2].HTTPS Server:</pre>            | Enable  |  |  |
| <pre>[3].Telnet Server:</pre>           | Enable  |  |  |
| <pre>[4].SSH/SFTP Server:</pre>         | Enable  |  |  |
| <pre>[5].FTP Server:</pre>              | Disable |  |  |
| [6].Syslog:                             | Disable |  |  |
| <pre>[7].HTTP Server Port:</pre>        | 80      |  |  |
| [8].HTTPS Server Port:                  | 443     |  |  |
| [9].Telnet Server Port:                 | 23      |  |  |
| [a].SSH Server Port:                    | 22      |  |  |
| [b].FTP Server Port:                    | 21      |  |  |
| <pre>[c].Syslog Server1:</pre>          |         |  |  |
| <pre>[d].Syslog Server2:</pre>          |         |  |  |
| <pre>[e].Syslog Server3:</pre>          |         |  |  |
| <pre>[f].Syslog Server4:</pre>          |         |  |  |
| [g].SNMP Get,Set Port:                  | 161     |  |  |
| [0].Back To Previous Menu               |         |  |  |
|                                         |         |  |  |
| Please Enter Your Choice                | e =>    |  |  |

#### Time Server

| +====================================== | ==+                     |  |  |  |
|-----------------------------------------|-------------------------|--|--|--|
| Time Server                             |                         |  |  |  |
| <pre>[1].Time Selection:</pre>          | SNTP                    |  |  |  |
| <pre>[2].Time Zone:</pre>               | +8 hr                   |  |  |  |
| <pre>[3].1st Time Server:</pre>         | 172.16.1.86             |  |  |  |
| <pre>[4].2nd Time Server:</pre>         |                         |  |  |  |
| <pre>[5].Manual Date:</pre>             | 07/01/2011 (MM/DD/YYYY) |  |  |  |
| <pre>[6].Manual Time:</pre>             | 09:02:10 (hh:mm:ss)     |  |  |  |
| [0].Back To Previous Menu               |                         |  |  |  |
|                                         |                         |  |  |  |
| Please Enter Your Choice =>             |                         |  |  |  |

| +=======+                           |
|-------------------------------------|
| Web Card Main Menu                  |
| +========+                          |
| Web Card Version 01.12.03           |
| MAC Address 00-30-ab-26-b1-b4       |
| <pre>[1].User Manager</pre>         |
| [2].TCP/IP Setting                  |
| [3].Network Parameter               |
| <pre>[4].Time Server</pre>          |
| <pre>[5].Soft Restart</pre>         |
| <pre>[6].Reset All To Default</pre> |
| [d].Device Communication            |
| <pre>[z].Exit Without Save</pre>    |
| [0].Save And Exit                   |
|                                     |
| Please Enter Your Choice => 5       |
|                                     |
|                                     |
| The Web Card Will Restart.          |
| Are You Sure? [Y]es/[N]o =>         |
|                                     |

Soft Restart

### **Device Communication**

You can enter the ATS Command Mode below by selecting Device Communication.

| <pre>NUME VS1<br/>NTS&gt; VS2<br/>NTS&gt; VS2<br/>NTS&gt; VS2<br/>NTS&gt; VS2<br/>NTS&gt; TOUT<br/>NTS&gt; VOUT<br/>NTS&gt; Vb025<br/>80.0<br/>NTS&gt; Vb52p<br/>80.0<br/>NTS&gt; Tdp25<br/>2.0<br/>NTS&gt; Tdp25<br/>2.0<br/>NTS&gt; NewpF6<br/>NTS&gt; NewpF6<br/>NTS&gt; New10<br/>2345678901234567890<br/>NTS&gt; Serial<br/>NTS&gt; Serial<br/>NTS&gt; Serial<br/>NTS&gt; Serial<br/>NTS&gt; Serial<br/>NTS&gt; Serial<br/>NTS&gt; SetDev1D 1234567890abcdefghijklmn<br/>NTS&gt; SetDev1D 1234567890abcdefghij<br/>NTS&gt; SetDev1D 1234567890abcdefghij<br/>NTS&gt; Dev1D<br/>234567890abcdefghij<br/>NTS&gt; Dev1D<br/>234567890abcdefghij<br/>NTS&gt; Dev1D<br/>234567890abcdefghij<br/>NTS&gt; New1D<br/>234567890abcdefghij<br/>NTS&gt; New1D<br/>NTS&gt; New1D<br/>NTS&gt; New1D<br/>N</pre>                                                                                                    | TSN Vc1                                                                                                    |
|----------------------------------------------------------------------------------------------------|----------------------------------------------------------------------------------------------------|
| <pre>Number 2015<br/>Note of the image of the image. The image of the image of the imag</pre>                                                                                                    | 16.8                                                                                                    |
| <pre>N3- 932<br/>TS&gt; lout<br/>NTS&gt; lout<br/>NTS&gt; Vout<br/>NTS&gt; Vout<br/>NTS&gt; Vbp2s<br/>80.0<br/>TTS&gt; Tbp2s<br/>80.0<br/>TTS&gt; Tdp2s<br/>2.0<br/>TTS&gt; Tdp2s<br/>2.0<br/>TTS&gt; TempF<br/>66<br/>TTS&gt; TempF<br/>66<br/>TTS&gt; TempF<br/>66<br/>TTS&gt; TempC<br/>66<br/>TTS&gt; TempC<br/>66<br/>TTS&gt; TempC<br/>66<br/>TTS&gt; TempC<br/>66<br/>TTS&gt; Time<br/>3:37:24 07/18/2011<br/>TTS&gt; NCount<br/>V402<br/>TTS&gt; Prefer<br/>1<br/>TTS&gt; Prefer<br/>1<br/>TTS&gt; DevID<br/>2345678901234567890<br/>TTS&gt; Log<br/>0<br/>TTS&gt; Log<br/>0<br/>TTS&gt; Log<br/>1<br/>STS&gt; SetDevID 1234567890abcdefghijklmn<br/>TTS&gt; DevID<br/>2345678901234567890<br/>TTS&gt; SetDevID 1234567890abcdefghijklmn<br/>TTS&gt; DevID<br/>2345678901234567890<br/>TTS&gt; SetDevID 1234567890abcdefghij<br/>TTS&gt; DevID<br/>234567890abcdefghij<br/>TTS&gt; DevID<br/>234567890abcdefghij<br/>TTS&gt; DevID</pre>                                                                                                    |                                                                                                    |
| <pre>TS&gt; Tout .1 TS&gt; Tout .1 TS&gt; Yout .1 TS&gt; Vout .1 TS&gt; Vbp2s .80.0 TS&gt; Tbs2p .80.0 TS&gt; Tdp2s .2.0 TS&gt; Tab2p .2.0 TS&gt; TempF .6 TS&gt; Age .075878 .TS&gt; TempF .6 TS&gt; Age .075878 .TS&gt; Time .3:37:24 07/18/2011 .TS&gt; Vout .402 TS&gt; Prefer .1 TS&gt; DevID .2345678901234567890 .TS&gt; Serial .TS&gt; Tsevent .2345678901234567890 TS&gt; Log .0 TS&gt; SetDevID 1234567890abcdefghijklmn .TS&gt; DevID .2345678901234567890 .TS&gt; SetDevID 1234567890abcdefghij .TS&gt; DevID .234567890abcdefghij .TS&gt; DevID .23456</pre>                                                                                                    |                                                                                                    |
| <pre>Number For Set Set Set Set Set Set Set Set Set Set</pre>                                                                                                    | TS Tout                                                                                                    |
| <pre>//** //** //** //** //** //** //** //*</pre>                                                                                                    |                                                                                                    |
| <pre>NDS youl<br/>NTS youl<br/>NTS you<br/>NTS you<br/>NTS you<br/>NTS you<br/>NTS Tab<br/>Second<br/>NTS Tab<br/>NTS Tab<br/>NTS Tab<br/>NTS Tab<br/>NTS Tab<br/>NTS Tab<br/>NTS Tab<br/>NTS Tab<br/>NTS Tab<br/>NTS Tab<br/>NTS New<br/>NTS New</pre> | TC Vout                                                                                                    |
| 11/.1<br>TS> Vbp2s<br>80.0<br>TS> Vbp2s<br>80.0<br>TS> Tdp2s<br>2.0<br>TS> Tdp2s<br>2.0<br>TS> Tdp2p<br>2.0<br>TS> Tdp2p<br>2.0<br>TS> Tdp2p<br>2.0<br>TS> Tdp2p<br>2.0<br>TS> Tdp2p<br>2.0<br>TS> Tdp2p<br>2.0<br>TS> Tdp2p<br>10<br>TS> Tdp2p<br>10<br>TS> Tdp2<br>TS> Tdp2<br>TS> Tdp2<br>TS> Tdp2<br>TS> Tdp2<br>TS> Tdp2<br>TS> Tdp2<br>TS> Tdp2<br>TS> Tdp2<br>TS> Tdp2<br>TS> Tdp2<br>TS> Tdp2<br>TS> Tdp2<br>TS> Tdp2<br>TS> Tdp2<br>TS> Tdp2<br>TS> Tdp2<br>TS> Tdp2<br>TS> Tdp2<br>TS> Tdp2<br>TS> TS<br>TS> TS<br>TS<br>TS> TS<br>TS<br>TS> TS<br>TS<br>TS<br>TS<br>TS<br>TS<br>TS<br>TS<br>TS<br>TS                                                                                                    |                                                                                                    |
| <pre>NIS&gt; V0p25<br/>80.0<br/>TS&gt; V0p25<br/>80.0<br/>TS&gt; Tdp25<br/>2.0<br/>TS&gt; Tdp25<br/>2.0<br/>TS&gt; Tdp25<br/>2.0<br/>TS&gt; Tds2p<br/>2.0<br/>TS&gt; TempF<br/>6<br/>TS&gt; TempF<br/>6<br/>TS&gt; TempC<br/>6<br/>TS&gt; TempC<br/>6<br/>TS&gt; TempC<br/>6<br/>TS&gt; Time<br/>3:37:24 07/18/2011<br/>TS&gt; TS&gt; Time<br/>3:37:24 07/18/2011<br/>TS&gt; DevID<br/>2345678901234567890<br/>TS&gt; DevID<br/>2345678901234567890<br/>TS&gt; Log<br/>0<br/>TS&gt; Log<br/>1<br/>TS&gt; Log<br/>1<br/>TS&gt; SetDevID 1234567890abcdefghijklmn<br/>TS&gt; DevID<br/>2345678901234567890<br/>TS&gt; SetDevID 1234567890abcdefghijklmn<br/>TS&gt; DevID<br/>234567890abcdefghij<br/>TS&gt; DevID<br/>234567890abcdefghij<br/>TS&gt; DevID<br/>234567890abcdefghij<br/>TS&gt; DevID</pre>                                                                                                    | 1/.1<br>TC: Vh=2-                                                                                                    |
| .00.0<br>TS> VbS2p<br>.80.0<br>.75> Tdp2s<br>.2.0<br>TS> Tds2p<br>.2.0<br>TS> TempF<br>.6<br>.75> 7empC<br>.6<br>.75> Age<br>.075878<br>.75> 7ime<br>.3:37:24 07/18/2011<br>.75> Age<br>.075878<br>.75> Prefer<br>.1<br>.75> Prefer<br>.1<br>.75> DevID<br>.2345678901234567890<br>.75> Serial<br>.75> Serial<br>.75> Serial<br>.75> Serial<br>.75> Setout<br>.75> Log<br>.0<br>.75> SetDevID<br>.234567890abcdefghijklmn<br>.75> DevID<br>.234567890abcdefghij<br>.75> SetDevID<br>.234567890abcdefghij<br>.75> DevID<br>.234567890abcdefghij<br>.75> DevID                                                                                                    |                                                                                                    |
| <pre>NDS_VUS2P<br/>88.0<br/>TSS Tdp2S<br/>2.0<br/>TSS Tdp2S<br/>2.10<br/>TSS Tds2p<br/>2.10<br/>TSS Tds2p<br/>2.10<br/>TSS Tds2p<br/>2.10<br/>TSS Tds2p<br/>2.10<br/>TSS Tds2p<br/>2.10<br/>TSS Tds2p<br/>TSS Tds2p<br/>TSS Tds2<br/>TSS Tds2<br/>TSS Tds2<br/>TSS Tds2<br/>TSS Tds2<br/>TSS Terefer<br/>TSS Terefer<br/>TSS Terefer<br/>TSS Terefer<br/>TSS Terefer<br/>TSS Terefer<br/>TSS Serial<br/>TSS Serial<br/>TSS Serial<br/>TSS Serial<br/>TSS Teref1<br/>3:35:16 07/18/2011<br/>TSS Event1<br/>TSS Event1<br/>TSS Event1<br/>TSS Event1<br/>TSS Event1<br/>TSS Event1<br/>TSS Event1<br/>TSS SetDev1D<br/>2:34567890abcdefghijtLmn<br/>TSS SetDev1D<br/>2:34567890abcdefghij<br/>TSS SetDev1D<br/>2:34567890abcdefghij<br/>TSS Dev1D<br/>2:34567890abcdefghij<br/>TSS Dev1D</pre>                                                                                                    |                                                                                                    |
| .80.0<br>TS> Tdp2S<br>2.0<br>TS> Tdp2S<br>2.0<br>TS> TempF<br>6<br>TS> TempC<br>6<br>75S 78<br>TS> Time<br>3:37:24 07/18/2011<br>TS> Xeount<br>402<br>TS> Prefer<br>1<br>TS> DevID<br>2345678901234567890<br>TS> Serial<br>TS> Serial<br>TS> Serial<br>TS> Serial<br>TS> Serial<br>TS> Log<br>0<br>TS> Log<br>1<br>TS> Log<br>1<br>TS> SetDevID 1234567890abcdefghijklmn<br>TS> SetDevID 1234567890abcdefghij<br>TS> SetDevID 1234567890abcdefghij<br>TS> SetDevID 1234567890abcdefghij<br>TS> DevID<br>234567890abcdefghij<br>TS> DevID                                                                                                    | an a construction of the construction of the c |
| <pre>NIS&gt; Tdp25 2.0 TS&gt; Tds2p 2.0 TS&gt; Tds2p 2.0 TS&gt; TempF 6 TS&gt; Age 075878 TS&gt; Age 075878 TS&gt; Time 3.37:24 07/18/2011 TS&gt; XCount 402 TS&gt; Prefer 1 TS&gt; Prefer 1 TS&gt; DevID 2345678901234567890 TS&gt; Serial TS&gt; TS&gt; Time 1 TS&gt; Event1 X0029 TS&gt; Log 0 TS&gt; Log 1 3:35:16 07/18/2011 0x0029 TS&gt; SetDevID 1234567890abcdefghijklmn TS&gt; DevID 2345678901234567890 TS&gt; SetDevID 1234567890abcdefghij TS&gt; SetDevID 1234567890abcdefghij TS&gt; DevID 234567890abcdefghij TS&gt; DevID 134567890abcdefghij TS&gt; SetDevID 134567890abcdefghij TS&gt; NevID 134567890abcdefghij TS&gt; DevID 134567890abcdefghij TS&gt; DevID</pre>                                                                                                    | .80.0                                                                                                    |
| 22.0<br>TS> Tds2p<br>2.0<br>TS> TempF<br>6<br>TS> TempC<br>6<br>TS> Age<br>075878<br>TS> Time<br>3:37:24 07/18/2011<br>TS> XCount<br>402<br>TS> Prefer<br>1<br>TS> DevID<br>2345678901234567890<br>TS> Serial<br>TS> Serial<br>TS> Tprev1<br>3:35:16 07/18/2011<br>TS> Event1<br>100029<br>TS> Log<br>0<br>TS> Log<br>1<br>3:35:16 07/18/2011 0x0029<br>TS> Log<br>1<br>3:35:16 07/18/2011 0x0029<br>TS> SetDevID 1234567890abcdefghijklmn<br>TS> DevID<br>2345678901234567890<br>TS> SetDevID 1234567890abcdefghij<br>TS> DevID<br>234567890abcdefghij<br>TS> DevID                                                                                                    |                                                                                                    |
| <pre>NIS&gt; 1052p<br/>2.0<br/>ITS&gt; TempF<br/>6<br/>TS&gt; TempC<br/>6<br/>075878<br/>TS&gt; Time<br/>3:37:24 07/18/2011<br/>TS&gt; X0unt<br/>402<br/>TS&gt; Prefer<br/>1<br/>1<br/>TS&gt; DevID<br/>2345678901234567890<br/>TS&gt; Serial<br/>TS&gt; Serial<br/>TS&gt; Serial<br/>TS&gt; Serial<br/>TS&gt; Serial<br/>TS&gt; Serial<br/>TS&gt; Log<br/>0<br/>TS&gt; Log<br/>1<br/>3:35:16 07/18/2011 0x0029<br/>TS&gt; Log<br/>1<br/>S:S&gt; SetDevID 1234567890abcdefghijklmn<br/>TS&gt; SetDevID 1234567890abcdefghijklmn<br/>TS&gt; SetDevID 1234567890abcdefghij<br/>TS&gt; SetDevID 1234567890abcdefghij<br/>TS&gt; DevID<br/>234567890abcdefghij<br/>TS&gt; DevID<br/>234567890abcdefghij<br/>TS&gt; DevID</pre>                                                                                                    | .2.0                                                                                                    |
| 22.0<br>TS> TempF<br>6<br>7TS> TempF<br>7S> TempC<br>7S> TempC<br>7S> TempC<br>7S> TempC<br>7S> TempC<br>7S> 7878<br>7TS> Time<br>3:37:24 07/18/2011<br>7TS> XCount<br>402<br>7TS> Prefer<br>11<br>TS> DevID<br>2345678901234567890<br>7TS> Serial<br>7TS> Serial<br>7TS> Serial<br>7TS> Event1<br>7TS> Event1<br>7TS> Event1<br>7TS> Event1<br>7TS> Log<br>0<br>7TS> Log<br>1<br>3:35:16 07/18/2011 0x0029<br>7TS><br>7TS> SetDevID 1234567890abcdefghijklmn<br>7TS> SetDevID<br>2345678901234567890<br>7TS> SetDevID<br>234567890abcdefghij<br>7TS> DevID<br>234567890abcdefghij<br>7TS> DevID                                                                                                    | AIS> Tas2p                                                                                                    |
| <pre>NIS&gt; TempF<br/>6<br/>6<br/>NTS&gt; TempC<br/>6<br/>NTS&gt; TempC<br/>6<br/>NTS&gt; Time<br/>3:37:24 07/18/2011<br/>NTS&gt; XCount<br/>402<br/>NTS&gt; Prefer<br/>1<br/>NTS&gt; DevID<br/>2345678901234567890<br/>NTS&gt; Serial<br/>NTS&gt; Serial<br/>NTS&gt; Serial<br/>NTS&gt; Serial<br/>NTS&gt; Serial<br/>NTS&gt; Serial<br/>NTS&gt; Log<br/>0<br/>NTS&gt; Log<br/>0<br/>NTS&gt; Log<br/>1<br/>3:35:16 07/18/2011 0x0029<br/>NTS&gt; Log<br/>1<br/>3:355:16 07/18/2011 0x0029<br/>NTS&gt; Log<br/>1<br/>3:355:16 07/18/2011 0x0029<br/>NTS&gt; SetDevID 1234567890abcdefghijklmn<br/>NTS&gt; DevID<br/>2345678901234567890<br/>NTS&gt; SetDevID 1234567890abcdefghij<br/>NTS&gt; DevID<br/>234567890abcdefghij<br/>NTS&gt; DevID<br/>234567890abcdefghij<br/>NTS&gt; NEVID</pre>                                                                                                    | .2.0                                                                                                    |
| Ho<br>TS> TempC<br>Ho<br>TS> TempC<br>Ho<br>TS> Age<br>(J)<br>TS> Age<br>(J)<br>TS> Age<br>(J)<br>TS> Age<br>(J)<br>TS> Age<br>(J)<br>TS> Age<br>(J)<br>TS> Age<br>(J)<br>TS> Age<br>(J)<br>TS> Age<br>(J)<br>TS> DevID<br>(J)<br>TS> DevID<br>(J)<br>TS> DevID<br>(J)<br>TS> Serial<br>(TS> Serial<br>(TS> SetDevID<br>(TS> SetDevID<br>(TS> SetDevID<br>(TS> SetDevID<br>(TS> SetDevID<br>(TS> SetDevID<br>(TS> SetDevID<br>(TS> SetDevID<br>(TS> SetDevID<br>(TS> SetDevID<br>(TS> SetDevID<br>(TS> SetDeVID<br>(TS> SetDeVID<br>(TS) SetDeVID<br>(TS) SetDeVID<br>(TS)                                                                                                    | IS> TempF                                                                                                    |
| <pre>NIS&gt; TempC<br/>66<br/>NTS&gt; Age<br/>075878<br/>NTS&gt; Time<br/>3:37:24 07/18/2011<br/>NTS&gt; Tree<br/>NTS&gt; Prefer<br/>11<br/>NTS&gt; DevID<br/>2345678901234567890<br/>NTS&gt; DevID<br/>2345678901234567890<br/>NTS&gt; Serial<br/>NTS&gt; Serial<br/>NTS&gt; Serial<br/>NTS&gt; Event1<br/>NX0029<br/>NTS&gt; Event1<br/>XX0029<br/>NTS&gt; Log<br/>0<br/>NTS&gt; Log<br/>1<br/>3:35:16 07/18/2011 0x0029<br/>NTS&gt;<br/>NTS&gt; SetDevID 1234567890abcdefghijklmn<br/>NTS&gt; SetDevID<br/>234567890abcdefghij<br/>NTS&gt; DevID<br/>234567890abcdefghij<br/>NTS&gt; DevID<br/>234567890abcdefghij<br/>NTS&gt; DevID</pre>                                                                                                    |                                                                                                    |
| 46<br>175> Age<br>175> Age<br>175> 71me<br>13:37:24 07/18/2011<br>175> XCount<br>1402<br>175> DevID<br>175> DevID<br>175> DevID<br>175> Serial<br>175> Serial<br>175> Serial<br>175> Event1<br>180029<br>175> Log<br>10<br>175> Log<br>10<br>175> Log<br>10<br>175> SetDevID<br>1234567890abcdefghijklmn<br>175> DevID<br>1234567890abcdefghij<br>175> SetDevID<br>1234567890abcdefghij<br>175> DevID<br>1234567890abcdefghij<br>175> DevID<br>1234567890abcdefghij<br>175> DevID                                                                                                    | IS> TempC                                                                                                    |
| <pre>NIS&gt; Age<br/>075878<br/>NTS&gt; Time<br/>3:37:24 07/18/2011<br/>NTS&gt; XCount<br/>402<br/>NTS&gt; Prefer<br/>1<br/>1<br/>NTS&gt; DevID<br/>2345678901234567890<br/>NTS&gt; DevID<br/>2345678901234567890<br/>NTS&gt; Log<br/>0<br/>NTS&gt; Log<br/>0<br/>NTS&gt; Log<br/>1<br/>3:35:16 07/18/2011 0x0029<br/>NTS&gt; Log<br/>1<br/>S&gt; SetDevID 1234567890abcdefghijklmn<br/>NTS&gt; DevID<br/>2345678901234567890<br/>NTS&gt; SetDevID 1234567890abcdefghij<br/>NTS&gt; DevID<br/>234567890abcdefghij<br/>NTS&gt; DevID<br/>234567890abcdefghij<br/>NTS&gt; DevID</pre>                                                                                                    | 36<br>                                                                                                    |
| 0/5878<br>TS> Time<br>3:37:24 07/18/2011<br>TS> XCount<br>402<br>TS> Prefer<br>1<br>TS> DevID<br>2345678901234567890<br>TS> Serial<br>TS> Serial<br>TS> Event1<br>10029<br>TS> Event1<br>10029<br>TS> Log<br>0<br>0<br>TS> Log<br>1<br>3:35:16 07/18/2011 0x0029<br>TS><br>SetDevID 1234567890abcdefghijklmn<br>TS> DevID<br>2345678901234567890<br>TS> SetDevID 1234567890<br>TS> SetDevID 1234567890<br>TS> SetDevID 1234567890<br>TS> SetDevID 1234567890abcdefghij<br>TS> DevID<br>234567890abcdefghij<br>TS> DevID                                                                                                    | ATS> Age                                                                                                    |
| <pre>\TS&gt; Time 3:37:24 07/18/2011 \TS&gt; XCount 4402 \TS&gt; Prefer 1 \TS&gt; DevID 2345678901234567890 \TS&gt; Serial \TS&gt; Torev1 3:35:16 07/18/2011 \TS&gt; Event1 \x0029 \TS&gt; Log 0 \TS&gt; Log 1 3:35:16 07/18/2011 0x0029 \TS&gt; Log 1 3:35:16 07/18/2011 0x0029 \TS&gt; \TS&gt; SetDevID 1234567890abcdefghijklmn \TS&gt; DevID 2345678901234567890 \TS&gt; SetDevID 1234567890abcdefghij \TS&gt; DevID 234567890abcdefghij \TS&gt; DevID 234567890abcdefghij \TS&gt; DevID 234567890abcdefghij \TS&gt; NevID 234567890abcdefghij \TS&gt; NevID 23456789</pre>                                                                                                    | .075878                                                                                                    |
| 3:37:24 07/18/2011<br>TS> XCount<br>1402<br>TS> Prefer<br>1<br>TS> DevID<br>2:345678901234567890<br>TS> Serial<br>TS> Serial<br>TS> Event1<br>1:355:16 07/18/2011<br>TS> Event1<br>1:00029<br>TS> Log<br>0<br>0<br>TS> Log<br>1<br>3:35:16 07/18/2011 0x0029<br>TS><br>SetDevID 1234567890abcdefghijklmn<br>TS> DevID<br>2:345678901234567890<br>TS> SetDevID 1234567890<br>TS> SetDevID 1234567890<br>TS> SetDevID 1234567890<br>TS> DevID<br>2:34567890abcdefghij<br>TS> DevID<br>2:34567890abcdefghij<br>TS> DevID                                                                                                    | TS> Time                                                                                                    |
| <pre>TS&gt; XCount<br/>H02<br/>TS&gt; Prefer<br/>1<br/>TS&gt; DevID<br/>2345678901234567890<br/>TS&gt; Serial<br/>TS&gt; Serial<br/>TS&gt; Tprev1<br/>3:35:16 07/18/2011<br/>TS&gt; Event1<br/>X0029<br/>TS&gt; Log<br/>0<br/>TS&gt; Log<br/>0<br/>TS&gt; Log<br/>1<br/>3:35:16 07/18/2011 0x0029<br/>TS&gt;<br/>TS&gt; SetDevID 1234567890abcdefghijklmn<br/>XTS&gt; DevID<br/>2345678901234567890<br/>TS&gt; SetDevID 1234567890abcdefghij<br/>TS&gt; DevID<br/>234567890abcdefghij<br/>TS&gt; DevID<br/>234567890abcdefghij<br/>TS&gt; DevID</pre>                                                                                                    | 3:37:24 07/18/2011                                                                                                    |
| 4402<br>175> Perfer<br>11<br>175> DevID<br>2345678901234567890<br>175> Serial<br>175> Tprev1<br>13:35:16 07/18/2011<br>175> Event1<br>180029<br>175> Log<br>0<br>175> Log<br>1<br>13:35:16 07/18/2011 0x0029<br>175><br>175> SetDevID 1234567890abcdefghijklmn<br>175> DevID<br>2345678901234567890<br>175> SetDevID 1234567890abcdefghij<br>175> DevID<br>234567890abcdefghij<br>175> DevID<br>234567890abcdefghij<br>175> Intervent Intervent I                                                                                                    | TS> XCount                                                                                                    |
| <pre>TS&gt; Prefer .1 .TS&gt; DevID .2345678901234567890 .TS&gt; Serial .TS&gt; Serial .TS&gt; Tprev1 .3:35:16 07/18/2011 .TS&gt; Event1 .x0029 .TS&gt; Log .0 .TS&gt; Log .0 .TS&gt; Log .1 .15&gt; SetDevID 1234567890abcdefghijklmn .TS&gt; DevID .234567890abcdefghij .TS&gt; DevID .234567890abcdefghij .TS&gt; DevID .234567890</pre>                                                                                                    | 402                                                                                                    |
| 1<br>TS> DevID<br>2345678901234567890<br>TS> Serial<br>TS> Tprev1<br>3:35:16 07/18/2011<br>TS> Event1<br>x0029<br>TS> Log<br>0<br>TS> Log<br>1<br>3:35:16 07/18/2011 0x0029<br>TS><br>TS> SetDevID 1234567890abcdefghijklmn<br>TS> DevID<br>2345678901234567890<br>TS> SetDevID 1234567890abcdefghij<br>TS> DevID<br>234567890abcdefghij<br>TS>                                                                                                    | TS> Prefer                                                                                                    |
| <pre>TS&gt; DevID<br/>23456789001234567890<br/>TS&gt; Serial<br/>TS&gt; TPrev1<br/>3:35:16 07/18/2011<br/>TS&gt; Event1<br/>100029<br/>TS&gt; Log<br/>0<br/>TS&gt; Log<br/>1<br/>3:35:16 07/18/2011 0x0029<br/>TS&gt;<br/>SetDevID 1234567890abcdefghijklmn<br/>TS&gt; DevID<br/>2345678901234567890<br/>TS&gt; SetDevID 1234567890abcdefghij<br/>TS&gt; DevID<br/>234567890abcdefghij<br/>TS&gt; DevID<br/>234567890abcdefghij<br/>TS&gt; DevID</pre>                                                                                                    |                                                                                                    |
| 22345678901234567890<br>ITS> Serial<br>ITS> Serial<br>ITS> Event1<br>ITS> Event1<br>IX0029<br>ITS> Log<br>0<br>ITS> Log 1<br>3:35:16 07/18/2011 0x0029<br>ITS><br>SetDevID 1234567890abcdefghijklmn<br>ITS> DevID<br>2345678901234567890<br>ITS> SetDevID 1234567890abcdefghij<br>ITS> DevID<br>234567890abcdefghij<br>ITS> DevID<br>234567890abcdefghij<br>ITS>                                                                                                    | TS> DevID                                                                                                    |
| <pre>\TS&gt; Serial \TS&gt; Tprev1 .3:35:16 07/18/2011 \TS&gt; Event1 \xx0029 TS&gt; Log .0 \TS&gt; Log 1 .3:35:16 07/18/2011 0x0029 \TS&gt; \TS&gt; SetDevID 1234567890abcdefghijklmn \TS&gt; DevID .2345678901234567890 \TS&gt; SetDevID 1234567890abcdefghij \TS&gt; DevID .234567890abcdefghij \TS&gt; DevID .234567890abcdefghij \TS&gt; NevID .234567890abcdefghij \TS&gt; NevID .234567890abcdefghij .355 .355 .355 .355 .355 .355 .355 .35</pre>                                                                                                    | 2345678901234567890                                                                                                    |
| <pre>ITS&gt; Tprev1 3:35:16 07/18/2011 ITS&gt; Event1 Ix0029 ITS&gt; Log 0 ITS&gt; Log 1 3:35:16 07/18/2011 0x0029 ITS&gt; FS&gt; SetDevID 1234567890abcdefghijklmn ITS&gt; DevID 2345678901234567890 ITS&gt; SetDevID 1234567890abcdefghij ITS&gt; DevID 234567890abcdefghij ITS&gt; DevID 234567890abcdefghij ITS&gt; ItS&gt;</pre>                                                                                                    | TS> Serial                                                                                                    |
| TS> Tprev1<br>3:35:16 07/18/2011<br>TS> Event1<br>1x0029<br>0<br>1TS> Log<br>1.3:35:16 07/18/2011 0x0029<br>TS><br>TS> SetDevID 1234567890abcdefghijklmn<br>TS> DevID<br>2345678901234567890<br>TS> SetDevID 1234567890abcdefghij<br>TS> DevID<br>234567890abcdefghij<br>TS> DevID<br>234567890abcdefghij<br>TS>                                                                                                    |                                                                                                    |
| 3:35:16 07/18/2011<br>TS> Event1<br>xx0029<br>TS> Log<br>0<br>TS> Log 1<br>3:35:16 07/18/2011 0x0029<br>TS><br>TS> SetDevID 1234567890abcdefghijklmn<br>XTS> DevID<br>.2345678901234567890<br>TS> SetDevID 1234567890abcdefghij<br>TS> DevID<br>.234567890abcdefghij<br>TS>                                                                                                    | TS> Tprev1                                                                                                    |
| TS> Event1<br>xx0029<br>TS> Log<br>0<br>1S> Log 1<br>3:35:16 07/18/2011 0x0029<br>TS><br>TS> SetDevID 1234567890abcdefghijklmn<br>XTS> DevID<br>2345678901234567890<br>TS> SetDevID 1234567890abcdefghij<br>TS> DevID<br>234567890abcdefghij<br>TS>                                                                                                    | .3:35:16 07/18/2011                                                                                                    |
| ix0029<br>TS> Log<br>0<br>TS> Log 1<br>3:35:16 07/18/2011 0x0029<br>TS><br>TS> SetDevID 1234567890abcdefghijklmn<br>TS> DevID<br>2345678901234567890<br>TS> SetDevID 1234567890abcdefghij<br>TS> DevID<br>234567890abcdefghij<br>TS>                                                                                                    | TS> Event1                                                                                                    |
| TS> Log<br>0<br>3:TS> Log 1<br>3:35:16 07/18/2011 0x0029<br>TS><br>TS> SetDevID 1234567890abcdefghijklmn<br>TS> DevID<br>.2345678901234567890<br>TS> SetDevID 1234567890abcdefghij<br>TS> DevID<br>.234567890abcdefghij<br>TS> IS>                                                                                                    | 0×0029                                                                                                    |
| 0<br>TS> Log 1<br>3:35:16 07/18/2011 0x0029<br>TS><br>TS> SetDevID 1234567890abcdefghijklmn<br>TS> DevID<br>2345678901234567890<br>TS> SetDevID 1234567890abcdefghij<br>TS> DevID<br>234567890abcdefghij<br>TS>                                                                                                    | TS> Log                                                                                                    |
| TS> Log 1<br>3:35:16 07/18/2011 0x0029<br>TS><br>TS> SetDevID 1234567890abcdefghijklmn<br>.TS> DevID<br>.2345678901234567890<br>.TS> SetDevID 1234567890abcdefghij<br>.TS> DevID<br>.234567890abcdefghij<br>.TS>                                                                                                    | .0                                                                                                    |
| .3:35:16 07/18/2011 0x0029<br>.TS><br>.TS> SetDevID 1234567890abcdefghijklmn<br>.2345678901234567890<br>.TS> SetDevID 1234567890abcdefghij<br>.TS> DevID<br>.234567890abcdefghij<br>.TS>                                                                                                    | TS> Log 1                                                                                                    |
| TS><br>TS> SetDevID 1234567890abcdefghijklmn<br>TS> DevID<br>2345678901234567890<br>TS> SetDevID 1234567890abcdefghij<br>TS> DevID<br>234567890abcdefghij<br>TS> ■                                                                                                    | .3:35:16 07/18/2011 0x0029                                                                                                    |
| TS> SetDevID 1234567890abcdefghijklmn<br>∴TS> DevID<br>.2345678901234567890<br>.TS> SetDevID 1234567890abcdefghij<br>.TS> DevID<br>.234567890abcdefghij<br>.TS>                                                                                                    | ITS>                                                                                                    |
| TS> SetDevID 1234567890abcdefghijklmn<br>.TS> DevID<br>.2345678901234567890<br>.TS> SetDevID 1234567890abcdefghij<br>.TS> DevID<br>.234567890abcdefghij<br>.TS> ■                                                                                                    |                                                                                                    |
| TS> DevID<br>.2345678901234567890<br>.TS> SetDevID 1234567890abcdefghij<br>.TS> DevID<br>.234567890abcdefghij<br>.TS> ■                                                                                                    | TS> SetDevID 1234567890abcdefghijklmn                                                                                                    |
| TS> DevID<br>.2345678901234567890<br>.TS> SetDevID 1234567890abcdefghij<br>.TS> DevID<br>.234567890abcdefghij<br>.TS> ■                                                                                                    |                                                                                                    |
| .2345678901234567890<br>TS> SetDevID 1234567890abcdefghij<br>TS> DevID<br>.234567890abcdefghij<br>TS> ■                                                                                                    | TS> DevID                                                                                                    |
| .TS> SetDevID 1234567890abcdefghij<br>.TS> DevID<br>.234567890abcdefghij<br>.TS> ■                                                                                                    | 2345678901234567890                                                                                                    |
| NTS> DevID<br>.234567890abcdefghij<br>NTS> ■                                                                                                    | TS> SetDevID 1234567890abcdefghij                                                                                                    |
| ∖TS> DevID<br>.234567890abcdefghij<br>.TS>                                                                                                    |                                                                                                    |
| .234567890abcdefghij<br>.TS>                                                                                                    | TS> DevID                                                                                                    |
| TS>                                                                                                    | 234567890abcdefghij                                                                                                    |
|                                                                                                    | ITS>                                                                                                    |

## 8.5 Upgrade

### • Upgrade via Web

You can upgrade the SNMP IPv6's firmware or the ATS's firmware through the SNMP IPv6 for ATS Web (please see the following figure). The SNMP IPv6 will restart after finishing self-upgrade. If you upload the ATS's firmware to the Web, you can see the ATS's firmware upgrade progress from the Web.

| Device              | Syste | m                                                                                                    |                                                                                                    | Abo                                                                                                    |
|---------------------|-------|----------------------------------------------------------------------------------------------------|----------------------------------------------------------------------------------------------------|----------------------------------------------------------------------------------------------------|
| Administration      |       | Notification                                                                                                    | History                                                                                                    |                                                                                                    |
| User Manager        | 0     | System » Admi                                                                                                    | nistration » Upgrade                                                                                                    |                                                                                                    |
| Web                 | 0     | Network                                                                                                    | Card Firmware                                                                                                    | ► ATS Firmware                                                                                                    |
| Console             | 0     | Current Ver<br>Firmware File                                                                                                    | :: XX.XX.XX<br>e: Choose File No file chosen                                                                                                    | Current Ver.: xxxxxx<br>Release Date: xxxx-xx-xx                                                                       |
| FTP                 | 0     |                                                                                                    | Upload                                                                                                    | Firmware File: Choose File No file chosen                                                                              |
| Time Server         | 0     | DescriptionThis<br>Plea                                                                                                    | DescriptionThis feature is used to update the network card firmware.<br>Please follow the following steps to complete the process:         Stage: Idle state           Step 1         Select the network card firmware file and press the Upload<br>button to upload the file to the network card.         Step 2         Wat about 1 minute for the network card to reprogram the         DescriptionThis feature is used to update following steps to its of the following steps to its of the followi | Stage: Idle state<br>Status: OK                                                                                        |
| Batch Configuration | 0     | Step 1         Select the network card firmware file and press the Upload<br>button to upload the file to the network card.           Step 2         Wait about 1 minute for the network card to reprogram the<br>flash and reboot again. |                                                                                                    | DescriptionThis feature is used to update the ATS firmware. Please follow the following steps to complete the process: |
| Upgrade             | 0     |                                                                                                    | Step 1 Select the ATS firmware file and press the Upload button to<br>upload the file to the network card.                                                                                                    |                                                                                                    |
|                     |       |                                                                                                    |                                                                                                    | Step 2 Wait about 2 minutes for the network card to reprogram the<br>ATS flash.                                        |
|                     |       | -                                                                                                    | Copyright © 2011 Delta Ele                                                                                                    | actronics, Inc. All Rights Reserved.                                                                                   |

## • Upgrade via FTP/ SFTP

You can also upgrade the SNMP IPv6's firmware or the ATS's firmware by using FTP or SFTP program. Make sure you upload correct images to upgrade\_snmp when upgrading SNMP IPv6's firmware, and upload correct images to upgrade\_device when upgrading the ATS's firmware.

- ▷ isonfig\_snmp
- ▷ is config\_system
- ▷ inttps\_pem
- ≥ 📄 ssh\_dsa
- ▷ issh pubkey
- ≥ 🖻 ssh\_rsa
- ▷ □ upgrade device
- ▷ □ upgrade snmp

| Command | Description                                                           | Parameter | Response                                                        |
|---------|-----------------------------------------------------------------------|-----------|-----------------------------------------------------------------|
| TempF   | Report internal ATS fahrenheit temperature.                           |           | #                                                               |
| TempC   | Report internal ATS celsius temperature.                              |           | #                                                               |
| Age     | Report internal ATS age.                                              |           | #                                                               |
| Time    | Report present time.                                                  |           | hh:mm:ss MM/DD/YYYY                                             |
| XCount  | Report number of times that ATS has transferred.                      |           | #                                                               |
| Serial  | Report the unit's serial number.                                      |           | <device serial="" string=""></device>                           |
| DevID   | Report the unit's device ID.                                          |           | <device id="" string=""></device>                               |
| Prefer  | Report the preferred source.                                          |           | S1 or S2                                                        |
| Sens    | Report the sensitivity.                                               |           | hi or low                                                       |
| Mode    | Report the operation mode.                                            |           | Initialization<br>Diagnosis<br>Off<br>S1<br>S2<br>Safe<br>Fault |
| Vout    | Report the output voltage.                                            |           | #.#                                                             |
| lout    | Report the output current.                                            |           | #.#                                                             |
| Vs1     | Report the primary voltage.                                           |           | #.#                                                             |
| Vs2     | Report the secondary voltage.                                         |           | #.#                                                             |
| Fs1     | Report the primary frequency.                                         |           | #.#                                                             |
| Fs2     | Report the secondary frequency.                                       |           | #.#                                                             |
| Vtp2s   | Report the primary to secondary trip voltage.                         |           | #.#                                                             |
| Vts2p   | Report the secondary to primary trip voltage.                         |           | #.#                                                             |
| Vbp2s   | Report the primary to secondary brownout voltage.                     |           | #.#                                                             |
| Vbs2p   | Report the secondary to primary brownout voltage.                     |           | #.#                                                             |
| Tdp2s   | Report the recover time of transfer from primary to secondary.        |           | #.#                                                             |
| Tds2p   | Report the recover time of transfer from secondary to primary.        |           | #.#                                                             |
| Mvs1    | Report the max voltage of comparing cycles for primary AC blackout.   |           | #.#                                                             |
| Mvs2    | Report the max voltage of comparing cycles for secondary AC blackout. |           | #.#                                                             |
| Mts1    | Report the max time of comparing cycles for primary AC blackout.      |           | #.#                                                             |
| Mts2    | Report the max time of comparing cycles for secondary AC blackout.    |           | #.#                                                             |

## 8.6 ATS Command Settings

# 8.6 ATS Command Settings

| Command   | Description                                                                   | Parameter                               | Response                   |
|-----------|-------------------------------------------------------------------------------|-----------------------------------------|----------------------------|
| Log       | Report the event code and time of prior transfers.                            | 1 ~ 10                                  | hh:mm:ss MM/DD/YYYY<br>0x# |
| Tprev[19] | Report the time of prior transfer/event.<br>Tprev1 is the most recent time.   |                                         | hh:mm:ss MM/DD/YYYY        |
| Event[19] | Report the event code for prior transfer.<br>Event1 is the most recent event. |                                         | 0x#                        |
| ClearLog  | Clear event log.                                                              |                                         |                            |
| SetTime   | Set the present time.                                                         | hh:mm:ss<br>[MM/DD/YYYY]                |                            |
| SetDate   | Set the present date.                                                         | MM/DD/YYYY                              |                            |
| SetPrefer | Set the preferred source.                                                     | 1 or 2                                  |                            |
| SetDevID  | Set the unit device ID.                                                       | <20 characters><br>alphanumeric<br>only |                            |
| SetVtp2s  | Set the primary to secondary trip voltage.                                    | 165.0 ~ 175.0                           |                            |
| SetVts2p  | Set the secondary to primary trip voltage.                                    | 165.0 ~ 175.0                           |                            |
| SetVbp2s  | Set the primary to secondary brownout voltage.                                | 180.0 ~ 264.0                           |                            |
| SetVbs2p  | Set the secondary to primary brownout voltage.                                | 180.0 ~ 264.0                           |                            |
| SetTdp2s  | Set the recover time of transfer from primary to secondary.                   | 12.0 ~ 1800.0                           |                            |
| SetTds2p  | Set the recover time of transfer from secondary to primary.                   | 12.0 ~ 1800.0                           |                            |
| SetMvs1   | Set the max voltage of comparing cycles for primary AC blackout.              | 30 ~ 50                                 |                            |
| SetMvs2   | Set the max voltage of comparing cycles for secondary AC blackout.            | 30 ~ 50                                 |                            |
| SetMts1   | Set the max time of comparing cycles for primary AC blackout.                 | 2.0 ~ 4.0                               |                            |
| SetMts2   | Set the max time of comparing cycles for secondary AC blackout.               | 2.0 ~ 4.0                               |                            |

# 8.7 Key Generation for SSH

## • For Linux

- 1. Please download and install OpenSSH from http://www.openssh.org.
- 2. Launch shell and enter the following command to create your own keys. Please ignore it when prompted to provide passphrase. DSA Key:ssh-keygen –t dsa RSA Key:ssh-keygen –t rsa
- 3. Upload DSA and RSA key files on the web.

## • For Windows

- 1. Please download and install PuTTY from http://www.putty.org.
- 2. Run puttygen.exe from the installed directory.
- 3. Select SSH-2 RSA from the Parameters area and click  $Key \rightarrow Generate \ key \ pair$  to generate an RSA key.
- 4. Select **Conversions**  $\rightarrow$  **Export OpenSSH Key** and assign a file name to the RSA key. Please ignore it when prompted to provide key passphrase.
- **5.** Select **SSH-2 DSA** from the Parameters area and select  $Key \rightarrow Generate key pair$  to generate a DSA key.
- **6.** Select **Export OpenSSH Key** from **Conversions** and assign a file name to the DSA key. Please ignore it when prompted to provide key passphrase.
- 7. Upload the DSA and RSA key files to the web.

| 😴 PuTTY Key Genera                                                                                                    | tor 🔀                                                                                                    |                                                                                 |
|----------------------------------------------------------------------------------------------------|----------------------------------------------------------------------------------------------------|---------------------------------------------------------------------------------|
| <u>File K</u> ey Con <u>v</u> ersions                                                                                                  | Help                                                                                                    |                                                                                 |
| Key<br><u>Public key for pasting i</u><br>Issh-dss<br>AAAAB3NzaC1kc3M4<br>HZB203Gr6GiwyxOJB<br>Nkyc/V1G110s5Wd24<br>AVAJArkHQIUd+xafml | nto OpenSSH authorized_keys file:<br>AACAW025GiHu9L+p8DwFlHHIn8HMkLDgV7q4yg1R102T5Ei<br>MUGLY90S200yDMYJsSeL3Wvlpuj4ahlgAKs8E7X4F02hWJ1<br>fwa/GP06h22inJ8R78wg8Si/b0Y0KC0BJawX1e2YCuLsAAA<br>DhvoSw1FsRx9AAAAg8R5s/gzs0oQCVX4MFIN6vKFzeHyMC2 | <br>Please copy the context of public<br>key here and paste it into a key file. |
| Key fingerprint:                                                                                                    | ssh-dss 1023 93:da:30:2a:bf:4e:ac:e3:d5:28:ca:9e:d9:52:eb:89                                                                                                    |                                                                                 |
| Key <u>c</u> omment:                                                                                                    | dsa-key-20110707                                                                                                    |                                                                                 |
| Key p <u>a</u> ssphrase:                                                                                                    |                                                                                                    |                                                                                 |
| Confirm passphrase:                                                                                                    |                                                                                                    |                                                                                 |
| Actions<br>Generate a public/priv<br>Load an existing privat<br>Save the generated ke                                                  | ate key pair <u>G</u> enerate<br>e key file <u>Load</u><br>sy Save p <u>u</u> blic key <u>S</u> ave private key                                                                                                    |                                                                                 |
| Parameters<br>Type of key to generat<br>O SSH- <u>1</u> (RSA)<br>Number of <u>b</u> its in a ger                                       | e:<br>O SSH-2 <u>B</u> SA O SSH-2 <u>D</u> SA<br>merated key:<br>1024                                                                                                    |                                                                                 |

IPv6 for ATS-00\_EN